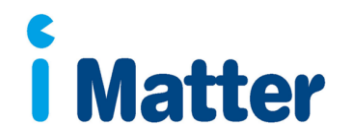

## Confirming your iMatter team -

When you log into your account click on the manage team tab and the page below should appear -

| Please check your team details and confirm by 28/03/2015 |                       |                     |           |                       |   |                            |                 |               |      |
|----------------------------------------------------------|-----------------------|---------------------|-----------|-----------------------|---|----------------------------|-----------------|---------------|------|
| Edit your team information and click Confirm to complete |                       |                     |           |                       |   | Confir                     | m: Team up-to-o | date          |      |
| Team                                                     | name and manager(s)   |                     |           |                       |   |                            |                 |               | _    |
| Team                                                     | name                  | First name          | Last name | name Email            |   |                            |                 |               |      |
| Manu                                                     | al Development Team   | David               | Sterling  | helpdesk@webropol.com |   |                            |                 |               |      |
|                                                          |                       |                     |           |                       |   |                            |                 |               |      |
|                                                          |                       |                     |           |                       |   |                            |                 |               |      |
| Team                                                     | members               |                     |           |                       |   |                            |                 |               |      |
| Add                                                      | manually Import Excel | Team members: 6     | 5         |                       |   |                            |                 |               |      |
| Search Search for t                                      |                       | Search for team men | nbers     |                       | Q |                            |                 |               | X    |
| •                                                        | ▲ First name          | Last name           | 🗢 Surv    | ey response method    |   | ¢ Email                    | -               | Address       |      |
|                                                          | Charity               | Forester            | Electro   | onic 🔻                |   | nphilipscforester@test.com |                 |               |      |
|                                                          | Gareth                | Palin               | Electro   | Electronic <b>T</b>   |   | gpalin@test.com            |                 |               |      |
|                                                          | Grace                 | Granger             | Electro   | Electronic V          |   | ggranger@test.com          |                 |               |      |
|                                                          | Норе                  | Forest              | Electro   | Electronic 🔻          |   | hforest@test.com           |                 |               |      |
|                                                          | Michael               | Spence              | Electro   | Electronic 🔻          |   | mspence@test.com           |                 |               |      |
|                                                          | Ruby                  | Stone               | Electro   | Electronic 🔻          |   | rstone@test.com            |                 |               |      |
| Excl                                                     | ide from survey Remov | 10                  |           |                       |   | Print paper copies         | Confir          | m Team up to- | date |

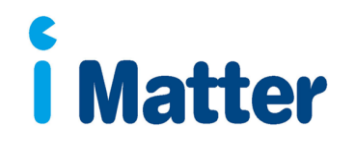

## **Excluding team members**

Team members

- Exclude any team members who are not eligible to complete the questionnaire (e.g. those on long term sick leave) by clicking in the square box next to their name.
- You can select as many or as few names as are needed.
- Once a name has been selected the Exclude button will show at the bottom of the screen.
- Click on Exclude From Survey to confirm this action.

| Add manually Import Excel Team members: 6 |                                |                         |                        |                            |         |  |  |
|-------------------------------------------|--------------------------------|-------------------------|------------------------|----------------------------|---------|--|--|
| Search                                    |                                | Search for team members | Q                      |                            | X       |  |  |
| •                                         | <ul> <li>First name</li> </ul> | Last name               | Survey response method | ¢ Email                    | Address |  |  |
| ۲                                         | Charity                        | Forester                | Electronic <b>T</b>    | nphilipscforester@test.com |         |  |  |
|                                           | Gareth                         | Palin                   | Electronic <b>T</b>    | gpalin@test.com            |         |  |  |
|                                           | Grace                          | Granger                 | Electronic <b>T</b>    | ggranger@test.com          |         |  |  |
|                                           | Норе                           | Forest                  | Electronic <b>T</b>    | hforest@test.com           |         |  |  |
|                                           | Michael                        | Spence                  | Electronic T           | mspence@test.com           |         |  |  |
|                                           | Ruby                           | Stone                   | Electronic V           | rstone@test.com            |         |  |  |
|                                           | Ruby                           | Stone                   | Electronic <b>T</b>    | rstone@test.com            |         |  |  |

| Exclude from survey | Remove | Print paper copie | es | Confirm: Team up-to-date |
|---------------------|--------|-------------------|----|--------------------------|
|                     |        |                   |    |                          |

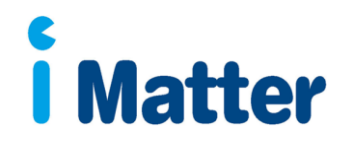

You will then get a box asking you why you wish to exclude – enter the reason here (eg "on LTS") and click Exclude Team Members then OK on the next confirmation box

| Exclud | e selected team members: Reason                     | ×     |
|--------|-----------------------------------------------------|-------|
|        | Why do you wish to exclude selected team member(s)? |       |
|        | On long term sick leave                             |       |
|        |                                                     |       |
|        |                                                     |       |
|        | Cancel Exclude team men                             | nbers |
|        |                                                     |       |

| lect           | Exclude selected team members                                   | × |
|----------------|-----------------------------------------------------------------|---|
| iy da<br>'n le | Are you sure you want to exclude, this action cannot be undone? |   |
|                | Cancel                                                          |   |

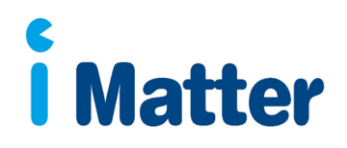

## **Adding New Team Members**

You can add team members to your team manually, using the add manually button.

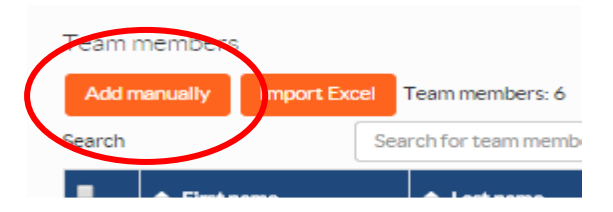

Enter the team members first name and last name in the fields provided. These are mandatory fields.

If they have an email address (this can be a personal email) select Survey Response Method as Electronic

Enter an email address, this is a mandatory field if the electronic method is selected.

They can also opt to complete by text message – select SMS option and enter mobile number

The other option is to complete on paper – with this option you will need to print their survey to pass out

Click on save or save and add more if further additions are required.

Once you have completed any amendments click on the "Confirm team up to date" button to confirm your team.

Confirm: Team up-to-date

PLEASE NOTE: Once you have clicked on "Confirm team up to date" you will not be able to make any further changes to your team. If you require any further changes after you have confirmed please contact your local champion for further support.

| Add new team member    | ×                             |
|------------------------|-------------------------------|
| Survey response method | ail 🗸                         |
| First name *           | Last name *                   |
| First name             | Last name                     |
| SMS number             | Email *                       |
| SMS number             | Email                         |
| Address                |                               |
| Address                |                               |
| Post code              | City                          |
| Post code              | City                          |
| Country                |                               |
| United Kingdom         |                               |
|                        | Cancel Save and add more Save |